**Połączenia** Strona 1 z 6

# Połączenia

## Obsługiwane systemy operacyjne

Korzystając z dysku CD z oprogramowaniem, można zainstalować oprogramowanie drukarki w następujących systemach operacyjnych:

- Windows 8.1
- Windows Server 2012 R2
- Windows 7 SP1
- Windows Server 2008 R2 SP1
- Windows Server 2008 SP1
- Windows Vista SP1
- Windows Server 2003 SP2
- Windows XP SP3
- Mac OS X wersja 10.6 lub nowsza
- Red Hat Enterprise Linux WS
- openSUSE Linux
- SUSE Linux Enterprise Desktop
- SUSE Linux Enterprise Server
- Debian GNU/Linux
- Linpus Linux Desktop
- Red Flag Linux Desktop
- Fedora
- PCLinuxOS

#### Uwagi:

- W przypadku systemów operacyjnych Windows sterowniki i narzędzia druku są obsługiwane zarówno w wersjach 32-, jak i 64-bitowych:
- Informacje o sterownikach i narzędziach zgodnych z systemem Mac OS X w wersji 10.5 lub wcześniejszej oraz na temat obsługiwanych wersji systemu operacyjnego Linux dostępne są w witrynie wsparcia technicznego firmy Lexmark pod adresem <u>http://support.lexmark.com</u>.
- Więcej informacji na temat zgodności oprogramowania z innymi systemami operacyjnymi można uzyskać, kontaktując się z działem obsługi klienta.

# Instalowanie drukarki przy użyciu dysku CD Oprogramowanie i dokumentacja

- 1 Zamknij wszystkie otwarte aplikacje.
- 2 Włóż dysk CD zatytułowany Oprogramowanie i dokumentacja. Jeśli po minucie ekran instalacyjny nie zostanie wyświetlony, uruchom dysk CD ręcznie:

#### W systemie Windows 8

W panelu wyszukiwania wpisz **uruchom** i przejdź kolejno do:

listy aplikacji > Uruchom > wpisz D:\setup.exe > OK

#### W systemie Windows 7 lub starszym

- a Kliknij przycisk 🥙 lub przycisk Start i wybierz polecenie Uruchom.
- **b** W oknie dialogowym Rozpocznij wyszukiwanie lub Uruchamianie wpisz **D:\setup.exe**.
- c Naciśnij klawisz Enter lub kliknij przycisk OK.

Uwaga: Litera D oznacza dysk CD lub DVD.

3 Kliknij przycisk Zainstaluj, a następnie postępuj zgodnie z instrukcjami wyświetlanymi na ekranie komputera.

# Instalowanie drukarki lokalnie (Windows)

Aktualizacje oprogramowania drukarki są dostępne w witrynie internetowej firmy Lexmark pod adresem **www.lexmark.cłom**.

### Co to jest drukowanie lokalne?

*Drukowanie lokalne* polega na drukowaniu za pomocą lokalnie podłączonej drukarki (tzn. drukarki bezpośrednio podłączonej do komputera przy użyciu kabla równoległego lub USB). W przypadku instalacji tego typu drukarki należy zainstalować oprogramowanie drukarki *przed* podłączeniem kabla USB. Aby uzyskać więcej informacji, zobacz dokumentację konfigurowania dostarczoną wraz z drukarką.

Potrzebne oprogramowanie drukarki można zainstalować w większości systemów Windows z dysku CD *Oprogramowanie i dokumentacja*.

### Instalacja drukarki za pomocą kreatora dodawania drukarki (tylko w systemie Windows)

**Uwaga:** Listę obsługiwanych systemów operacyjnych Windows zawiera <u>"Obsługiwane systemy operacyjne" na</u> <u>stronie 1</u>.

- **1** Zamknij wszystkie uruchomione programy.
- 2 Uzyskaj kopię pakietu instalatora oprogramowania.
  - Z dysku CD Oprogramowanie i dokumentacja dostarczonego z drukarką

Uwaga: Jeśli zostanie wyświetlone okno dialogowe instalacji, zamknij je.

- Z naszej witryny sieci Web pod adresem http://support.lexmark.com.
- 3 Uruchom kreatora dodawania drukarki.

#### W systemie Windows 8

W panelu wyszukiwania wpisz uruchom i przejdź kolejno do:

listy aplikacji > Uruchom > wpisz polecenie control printers > OK > Dodaj urządzenia i drukarki > wybierz drukarkę lokalną > Dalej

#### W systemie Windows 7 lub starszym

- a Kliknij przycisk 🥙 lub przycisk Start i wybierz polecenie Uruchom.
- **b** W oknie dialogowym Rozpocznij wyszukiwanie lub Uruchamianie wpisz polecenie **control printers**.
- c Naciśnij klawisz Enter lub kliknij przycisk OK.
- **d** W folderze drukarki kliknij kolejno opcje **Dodaj drukarkę > Dalej**.
- e Wybierz lokalną drukarkę do zainstalowania, a następnie kliknij przycisk Dalej.
- f Wybierz port, którego ma używać drukarka, a następnie kliknij przycisk Dalej.

4 Kliknij opcję Z dysku, a następnie określ lokalizację oprogramowania drukarki.

**Uwaga:** Ścieżka powinna być podobna do **D:\Drivers\Print\GDI\**, gdzie **D** oznacza literę napędu zawierającego pakiet instalatora oprogramowania.

5 Kliknij przycisk **OK**, a następnie wykonaj instrukcje wyświetlane na ekranie komputera.

# Instalowanie drukarki w sieci (Windows)

#### Co to jest drukowanie sieciowe?

W środowiskach Windows drukarki sieciowe można skonfigurować do drukowania bezpośredniego lub jako drukarki udostępniane. Obie metody drukowania w sieci wymagają przeprowadzenia instalacji oprogramowania drukarki i utworzenia portu sieciowego.

| Sposób drukowania                                                                                                    | Przykład |
|----------------------------------------------------------------------------------------------------|----------|
| <ul> <li>Drukowanie za pomocą funkcji IP Printing</li> <li>Drukarka jest podłączona bezpośrednio do sieci przy użyciu kabla sieciowego, np. kabla Ethernet.</li> <li>Oprogramowanie drukarki jest zazwyczaj zainstalowane na każdym komputerze sieciowym.</li> </ul>                                                                                                    |          |
| <ul> <li>Drukowanie w trybie udostępniania</li> <li>Drukarka jest podłączona do jednego z komputerów sieciowych przy użyciu kabla lokalnego, np. kabla USB lub kabla równoległego.</li> <li>Oprogramowanie drukarki jest zainstalowane na komputerze, do którego podłączona jest drukarka.</li> <li>Podczas instalacji oprogramowania drukarka jest konfigurowana jako "udostępniona", co umożliwia korzystanie z niej innym komputerom w sieci.</li> </ul> |          |

### Instalowanie drukarki w sieci Ethernet (tylko system Windows)

Przed zainstalowaniem drukarki w sieci Ethernet należy się upewnić, czy została już dokonana wstępna konfiguracja drukarki, a drukarka jest podłączona do aktywnej sieci Ethernet.

- **1** Zamknij wszystkie uruchomione programy.
- 2 Uzyskaj kopię pakietu instalatora oprogramowania.
  - Z dysku CD Oprogramowanie i dokumentacja dostarczonego z drukarką
  - Z naszej witryny sieci Web: Przejdź do witryny <u>http://support.lexmark.com</u>, a następnie do sekcji:
     POMOC TECHNICZNA I PLIKI DO POBRANIA > wybierz swoją drukarkę > wybierz swój system operacyjny
- 3 Kliknij dwukrotnie pakiet instalatora oprogramowania.

Zaczekaj na pojawienie się okna dialogowego instalacji.

Jeśli korzystasz z dysku CD *Oprogramowanie i dokumentacja* i nie pojawia się okno dialogowe instalacji, wykonaj następujące czynności:

#### W systemie Windows 8

W panelu wyszukiwania wpisz **uruchom** i przejdź kolejno do: listy aplikacji > **Uruchom** > wpisz **D:\setup.exe** > **OK**.

#### W systemie Windows 7 lub starszym

- a Kliknij przycisk 🕗 lub przycisk Start i wybierz polecenie Uruchom.
- **b** W oknie dialogowym Rozpocznij wyszukiwanie lub Uruchamianie wpisz **D:\setup.exe**.
- c Naciśnij klawisz Enter lub kliknij przycisk OK.

Uwaga: Litera D oznacza dysk CD lub DVD.

- **4** Kliknij przycisk **Zainstaluj**, a następnie postępuj zgodnie z instrukcjami wyświetlanymi na ekranie komputera.
- 5 Wybierz opcję Połączenie Ethernet, a następnie kliknij przycisk Kontynuuj.
- 6 Po wyświetleniu odpowiedniego monitu podłącz kabel Ethernet do drukarki i do komputera.
- 7 Wybierz z listy drukarkę, a następnie kliknij przycisk Kontynuuj.

Uwaga: Jeśli konfigurowana drukarka nie jest wyświetlana na liście, kliknij opcję Modyfikuj wyszukiwanie.

8 Postępuj według instrukcji wyświetlanych na ekranie komputera.

#### Udostępnianie drukarki w sieci

**1** Otwórz folder drukarek.

#### W systemie Windows 8

W panelu wyszukiwania wpisz **uruchom** i przejdź kolejno do: listy aplikacji > **Uruchom** > wpisz polecenie **control printers** > **OK** 

#### W systemie Windows 7 lub starszym

- a Kliknij przycisk 🥙 lub przycisk Start i wybierz polecenie Uruchom.
- **b** W oknie dialogowym Rozpocznij wyszukiwanie lub Uruchamianie wpisz polecenie **control printers**.
- c Naciśnij klawisz Enter lub kliknij przycisk OK.
- 2 W zależności od urządzenia wykonaj jedną z poniższych czynności:
  - Naciśnij i przytrzymaj drukarkę, którą chcesz udostępnić.
  - Kliknij prawym przyciskiem myszy drukarkę, którą chcesz udostępnić.
- 3 W wyświetlonym menu kliknij polecenie Właściwości drukarki lub Udostępnianie.
- 4 Na karcie Udostępnianie wybierz opcję Udostępniaj tę drukarkę lub Udostępniaj jako, a następnie nadaj jej charakterystyczną nazwę.
- 5 Na karcie Porty kliknij kolejno opcje Dodaj port > Port lokalny > Nowy port.
- 6 Wprowadź nazwę portu zgodną z uniwersalną konwencją nazw (UNC) i kliknij przycisk OK.

**Uwaga:** Nazwa portu zgodna z uniwersalną konwencją nazw UNC składa się z nazwy serwera i charakterystycznej nazwy drukarki i powinna mieć format **\\serwer\drukarka**.

7 Kliknij przyciski Zastosuj > OK.

# Instalowanie drukarki lokalnie (Macintosh)

### Przed zainstalowaniem drukarki lokalnie (tylko w komputerze Macintosh)

Drukarkę można podłączyć do sieci lokalnej za pomocą kabla USB. W przypadku tego sposobu konfigurowania drukarki należy *najpierw* zainstalować oprogramowanie drukarki, przed podłączeniem kabla USB. Więcej informacji na ten temat można znaleźć w dokumentacji drukarki.

Potrzebne oprogramowanie drukarki można zainstalować z dysku CD Oprogramowanie i dokumentacja.

Uwaga: Sterownik drukarki można również pobrać z witryny www.lexmark.com.

### Tworzenie kolejki drukowania (tylko komputer Macintosh)

W przypadku drukowania lokalnego z komputera Macintosh należy utworzyć kolejkę drukowania.

- 1 Zainstaluj plik sterownika drukarki na komputerze.
  - **a** Włóż dysk CD *Oprogramowanie i dokumentacja*, a następnie kliknij dwukrotnie pakiet programu instalacyjnego drukarki.
  - **b** Postępuj zgodnie z instrukcjami wyświetlanymi na ekranie komputera.
  - c Określ miejsce docelowe i kliknij przycisk Kontynuuj.
  - d Na ekranie Łatwa instalacja kliknij opcję Zainstaluj.
  - Wprowadź hasło użytkownika, a następnie kliknij przycisk OK.
     Całe potrzebne oprogramowanie zostanie zainstalowane na komputerze.
  - f Po zakończeniu instalacji kliknij przycisk Zamknij.
- 2 Z menu Apple przejdź do jednej z następujących opcji:
  - System Preferences (Preferencje systemowe) >Print & Scan (Drukowanie i skanowanie) >Open Print Queue (Otwórz kolejkę drukowania)
  - System Preferences (Preferencje systemowe) >Print & Fax (Drukowanie i faksowanie) >Open Print Queue (Otwórz kolejkę drukowania)
- **3** Sprawdź, czy została utworzona kolejka wydruku.

## Instalowanie drukarki w sieci Ethernet (tylko komputer Macintosh)

- 1 Zainstaluj plik sterownika drukarki na komputerze:
  - **a** Włóż dysk CD *Oprogramowanie i dokumentacja*, a następnie kliknij dwukrotnie pakiet programu instalacyjnego drukarki.
  - **b** Postępuj według instrukcji wyświetlanych na ekranie komputera.
  - c Określ miejsce docelowe i kliknij przycisk Kontynuuj.
  - d Na ekranie Instalacja standardowa kliknij opcję Instaluj.
  - Wprowadź hasło użytkownika, a następnie kliknij przycisk OK.
     Całe potrzebne oprogramowanie zostanie zainstalowane na komputerze.
  - f Po zakończeniu instalacji kliknij przycisk Zamknij.

- 2 Dodaj drukarkę.
  - W przypadku drukowania w trybie IP:
    - a Z menu Apple przejdź do jednej z następujących opcji:
      - System Preferences (Preferencje systemowe) >Print & Scan (Drukowanie i skanowanie)
      - System Preferences (Preferencje systemowe) >Print & Fax (Drukowanie i faksowanie)
    - **b** Kliknij znak **+**.
    - c Kliknij kartę IP.
    - d Wpisz adres IP drukarki w polu adresu, a następnie kliknij przycisk Add (Dodaj).
  - W przypadku drukowania w trybie AppleTalk:

Uwagi:

- Upewnij się, że na drukarce jest aktywny tryb AppleTalk.
- Ta funkcja jest obsługiwana tylko w systemie Mac OS X, wersja 10.5
- W menu Apple przejdź do opcji:
   System Preferences (Preferencje systemowe) >Print & Fax (Drukowanie i faksowanie)
- b Kliknij znak +, a następnie przejdź do opcji:
   AppleTalk > wybierz drukarkę z listy >Add (Dodaj)

**Uwaga:** Jeśli drukarka nie pojawi się na liście, może okazać się konieczne dodanie jej przy użyciu adresu IP. Aby uzyskać więcej informacji, skontaktuj się z osobą odpowiedzialną za obsługę techniczną systemu.